# THERMOSTAT D'AMBIANCE PROGRAMMABLE

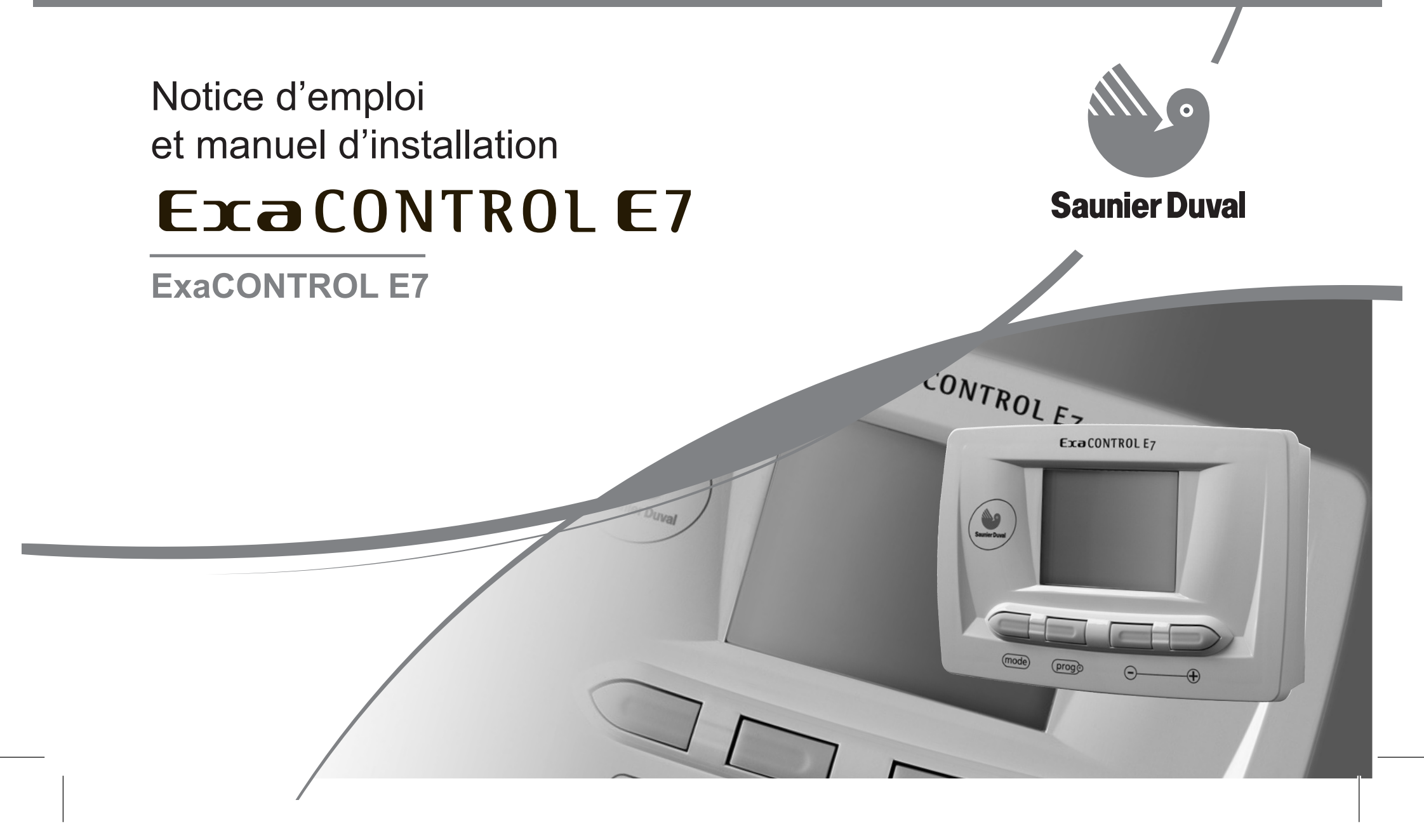

Notice d'emploi

# Table des matières

| <del>~</del> | Généralités2                       | 8.2  | Description de l'afficheur11        | ļ   |
|--------------|------------------------------------|------|-------------------------------------|-----|
| (            | ,                                  | 8.3  | Description des touches11           | olq |
| $\sim$       | Conservation des documents 2       | 8.4  | Affichage de l'écran principal13    | ພອ  |
| ç            | Cáci tritá                         | 8.5  | Choix du mode de fonctionnement 13  | d،p |
| S            |                                    | 8.6  | Réglage de la température15         | 90i |
| 4            | Garantie constructeur /            | 8.7  | Fonction "Vacances"18               | joV |
|              | Resnonsahilité                     | 8.8  | Réglage de l'heure et de la date19  |     |
|              |                                    | 8.9  | Programme chauffage hebdomadaire 20 |     |
| Ŋ            | Utilisation prévue de l'appareil 7 | 8.10 | Modification temporaire de la       |     |
|              | -<br>-<br>-                        |      | température de consigne ambiante24  |     |
| Q            | Entretien courant                  | 8.11 | Menu informations27                 |     |
| 2            | Recyclage 8                        | 6    | Diagnostic de pannes                |     |
| $\infty$     | Utilisation de l'appareil10        | 10   | Protection contre le gel            |     |
| 8.1          | Tableau de bord10                  |      |                                     |     |

**Saunier Duval** 

1

# 1 Généralités

ExaCONTROL E7 est un thermostat d'ambiance programmable hebdomadaire qui vous assure un confort chauffage personnalisé selon vos souhaits, vos habitudes et les périodes d'occupation de votre logement.

La régulation modulante intégrée dans ce thermostat adapte la température des radiateurs en fonction de la température ambiante souhaitée.

L'installation et la première mise en fonctionnement de l'appareil doivent être effectuées par un professionnel qualifié uniquement. Ce dernier est responsable de la conformité de l'installation et de la mise en fonctionnement selon la réglementation en vigueur.

Il convient également de faire appel à un professionnel qualifié pour l'entretien et les réparations de l'appareil.

# 2 Conservation des documents

 Veuillez conserver ce manuel ainsi que tous les documents qui l'accompagnent à portée de main afin de pouvoir les consulter en cas de nécessité.

Nous déclinons toute responsabilité en cas de dommages occasionnés par la non-observation des instructions du présent manuel.

# 3 Sécurité

Suivez impérativement les consignes de sécurité et les prescriptions suivantes :

- N'apportez pas de modifications :
- à l'appareil,
- à l'environnement de l'appareil.
- N'effectuez jamais vous-même d'opérations de maintenance ou de réparation sur l'appareil.
- Ne modifiez pas les conditions techniques et architecturales à proximité de l'appareil, dans la mesure où celles-ci peuvent exercer une influence sur la sécurité du fonctionnement de l'appareil.

#### Attention !

Nous vous recommandons d'être vigilants lors du réglage de la température de l'eau chaude : l'eau peut être très chaude à la sortie des robinets de puisage.

# 4 Garantie constructeur / Responsabilité

Merci d'avoir choisi Saunier Duval Eau Chaude Chauffage France (« Saunier Duval »).

Le Programmateur d'Ambiance (PA) que vous avez choisi a fait l'objet de nombreux contrôles qualitatifs. Cet appareil doit être installé par un professionnel qualifié à même de vérifier

que toutes les contraintes techniques liées au raccordement de l'appareil ainsi qu'aux caractéristiques du local où il est monté sont respectées. Toutefois, afin que vous puissiez bénéficier au mieux de ses performances, votre PA, dès son installation, devra impérativement faire l'objet de contrôles de fonctionnement et de réglages spécifiques à l'installation sur laquelle il est raccordé.

Saunier Duval vous offre une garantie pièces de deux années qui couvre tout remplacement de pièce reconnue défectueuse, à l'exclusion des frais de main-d'œuvre et de déplacement.

Cette garantie pièces constructeur est subordonnée à un entretien annuel réalisé par un professionnel qualifié qui devra notamment vérifier, nettoyer et régler l'appareil au moins 1 fois par an, voire plus si nécessaire.

Nous nous engageons, en conséquence, à réparer ou à remplacer purement et simplement les pièces reconnues défectueuses à l'origine, après retour en nos usines pour examen.

La réparation des pièces ou leur remplacement pendant la période de garantie constructeur ne peut avoir pour effet de prolonger la durée initiale de celle-ci.

La garantie pièces constructeur ne saurait être retenue en raison d'une mauvaise installation de l'ensemble, de conditions

de stockage inappropriées ainsi qu'en cas de fonctionnement défectueux ou de détérioration du PA résultant d'un usage anormal ou abusif, d'une insuffisance d'entretien.

Elle est conditionnée à la réalisation de l'installation en conformité avec les règles de l'art, les normes en vigueur, les instructions particulières figurant sur les notices d'installation ainsi qu'à la qualification technique et professionnelle des entreprises responsables des réparations ou de la maintenance ultérieures.

La garantie pièces constructeur ne couvre pas :

- les détériorations consécutives à un

changement de caractéristiques de la tension électrique d'alimentation.

- les interventions effectuées par d'autres entreprises que celles spécialement qualifiées.

L'étendue territoriale de notre garantie est expressément limitée au territoire de la France métropolitaine pour des produits commercialisés et installés en France. Cette garantie est consentie sans préjudice de la garantie légale de conformité du bien au contrat prévue aux articles L 211-1 et suivants du Code de la Consommation et de la garantie des vices rédhibitoires prévues aux articles 1641 à 1649 du code civil.

Le vendeur est tenu de livrer un bien conforme au contrat et répond des

défauts de conformité existant lors de la délivrance. Il répond également des défauts de conformité résultant de l'emballage, des instructions de montage ou de l'installation lorsque celle-ci a été mise à sa charge par le contrat ou a été réalisée sous sa responsabilité (L 211-4 du code de la consommation).

Pour être conforme au contrat, le bien doit : 1 - Etre propre à l'usage habituellement attendu d'un bien semblable et, le cas échéant :

- correspondre à la description donnée par le vendeur et posséder les qualités que celui-ci a présentées à l'acheteur sous forme d'échantillon ou de modèle ;
- présenter les qualités qu'un acheteur

peut légitimement attendre eu égard aux déclarations publiques faites par le vendeur, par le producteur ou par son représentant, notamment dans la publicité ou l'étiquetage ;

2 - Ou présenter les caractéristiques définies d'un commun accord par les parties ou être propre à tout usage spécial recherché par l'acheteur, porté à la connaissance du vendeur et que ce dernier a accepté (L 211-5 du code de la consommation).

L'action résultant du défaut de conformité se prescrit par deux ans à compter de la délivrance du bien (L 211-12 du code de la consommation).

Le vendeur est tenu de la garantie à raison des défauts cachés de la chose vendue qui la rendent impropre à l'usage

Notice d'emploi

auquel on la destine, ou qui diminuent tellement cet usage, que l'acheteur ne l'aurait pas acquise, ou n'en aurait donné qu'un moindre prix, s'il les avait connus (Article 1641 du code civil). L'action résultant des vices rédhibitoires doit être intentée par l'acquéreur dans un délai de deux ans à compter de la découverte du vice (Article 1648 du code

civil, alinéa 1er).

# 5 Utilisation prévue de l'appareil

L'appareil est fabriqué conformément aux dernières évolutions techniques et aux règles de sécurité en vigueur.

Cet appareil est un thermostat d'ambiance programmable servant à commander une

installation de chauffage en fonction de la température ambiante de la pièce où il se situe et également en fonction du programme chauffage enregistré. Toute autre utilisation est considérée comme inadéquate et interdite.

Le fabricant ne sera en aucun cas tenu responsable des dommages ou dégâts résultant d'une utilisation étrangère à l'objet auquel est destiné l'appareil. Tout risque est supporté intégralement par l'utilisateur.

La notion d'utilisation prévue englobe également le respect des instructions de la notice d'emploi, du manuel d'installation et de tous les documents d'accompagnement ainsi que le respect des conditions d'installation et d'entretien.

# 6 Entretien courant

- Nettoyez le revêtement de l'appareil à l'aide d'un chiffon sec ou légèrement humide.
- Assurez-vous que l'eau ne pénètre pas à l'intérieur de l'appareil.
- N'utilisez pas de produit abrasif ou de nettoyage car ceux-ci pourraient abîmer le revêtement ou les pièces en plastique.

# 7 Recyclage

L'appareil se compose en grande partie de matériaux recyclables. L'emballage, l'appareil ainsi que le contenu du colis ne doivent pas être jetés avec les ordures ménagères mais être éliminés conformément à la réglementation en vigueur.

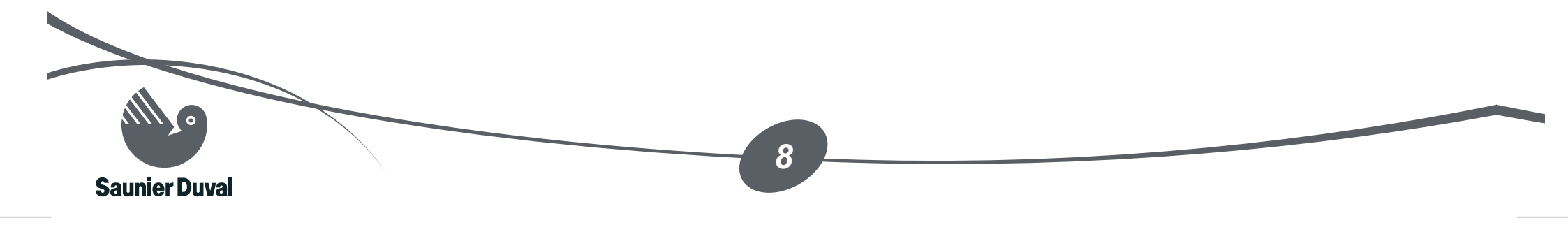

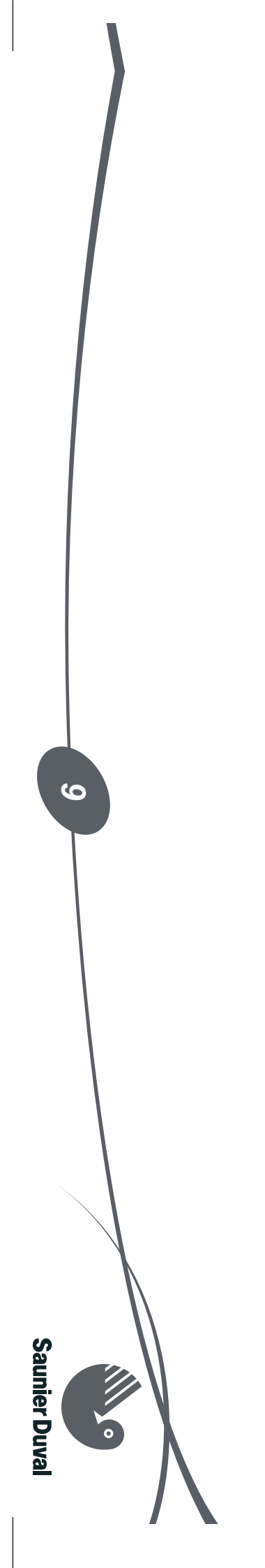

Notice d'emploi

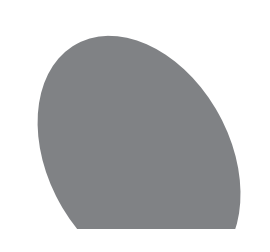

- 8 Utilisation de l'appareil
- 8.1 Tableau de bord

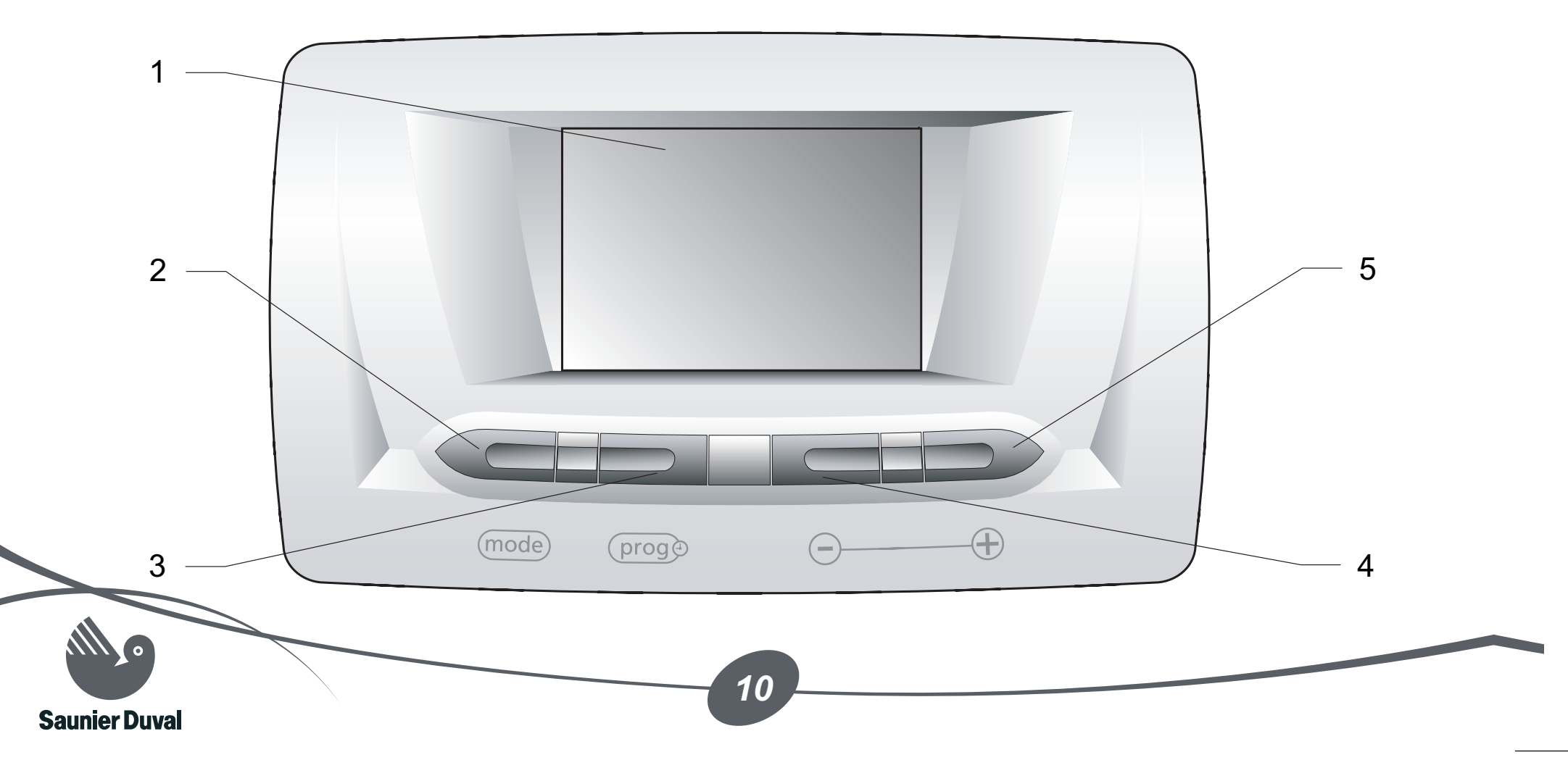

#### Légende

- 1 Afficheur
- 2 Touche (mode)
- 3 Touche (prog)
- 4 Touche -
- 5 Touche 🕂

# 8.2 Description de l'afficheur

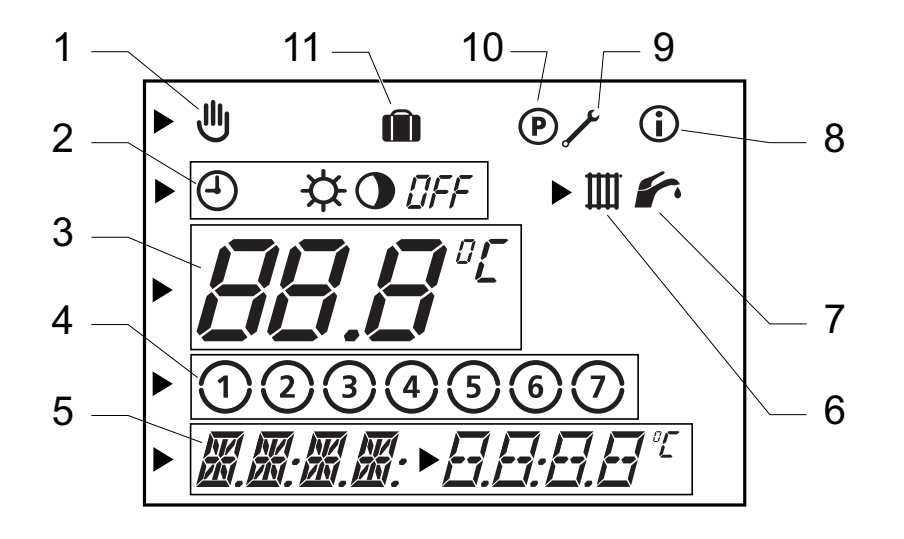

#### Légende

- 1 Modification temporaire de la température de consigne ambiante
- 2 Modes de fonctionnement
- **3** Zone d'affichage multifonctions (1)
- 4 Jours de la semaine
- 5 Zone d'affichage multifonctions (2)
- 6 Circuit chauffage
- 7 Circuit sanitaire
- 8 Menu Informations
- 9 Menu installateur
- 10 Menu programmation
- **11** Fonction vacances

#### 8.3 Description des touches

#### 8.3.1 Touche (mode)

11

En appuyant successivement sur la touche (mode), vous avez accès aux réglages suivants :

Notice d'emploi

| Nombre<br>d'appuis | Description                                            |
|--------------------|--------------------------------------------------------|
| 1                  | Choix du mode de<br>fonctionnement                     |
| 2                  | Réglage de la température<br>chauffage "Confort"       |
| 3                  | Réglage de la température<br>chauffage "Eco"           |
| 4                  | Réglage de la température de<br>l'eau chaude sanitaire |
| 5                  | Fonction "Vacances"                                    |
| 6                  | Réglage du jour de la semaine<br>en cours              |
| 7                  | Réglage de l'heure                                     |
| 8                  | Réglage de la date                                     |

# 8.3.2 Touche (proge

En appuyant sur la touche proge :

- successivement : vous pouvez visualiser les différents réglages de l'appareil.
- pendant 5 secondes : vous avez accès au réglage du programme chauffage.

# 8.3.3 Touche -

En appuyant sur la touche —, vous diminuez la valeur à régler.

# 8.3.4 Touche 🕂

12

En appuyant sur la touche  $\oplus$ , vous augmentez la valeur à régler.

**Saunier Duval** 

#### 8.4 Affichage de l'écran principal

A la première mise sous tension, l'écran principal s'affiche.

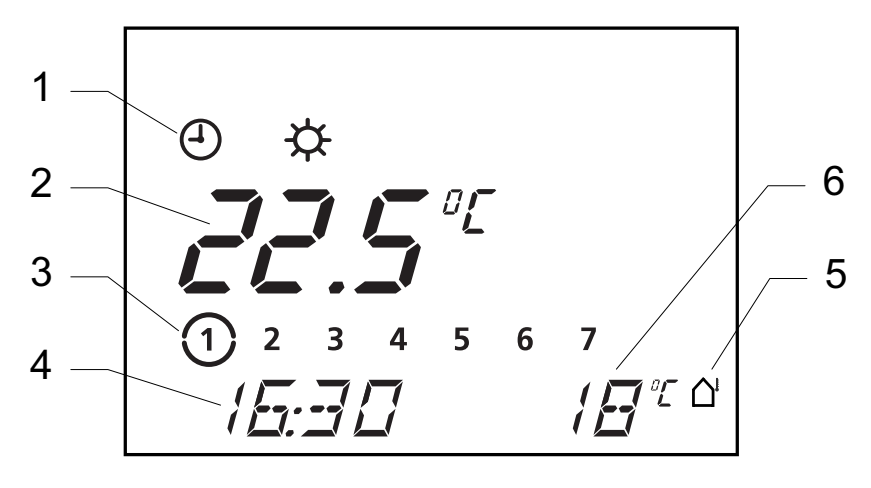

#### Légende

- 1 Mode de fonctionnement en cours
- 2 Température ambiante de la pièce
- 3 Jour de la semaine en cours
- 4 Heure actuelle
- 5 Symbole présence sonde extérieure (\*)
- 6 Température extérieure (\*)

(\*) Affichage possible uniquement si une sonde extérieure est raccordée sur la chaudière

#### 8.5 Choix du mode de fonctionnement

- A partir de l'écran principal, appuyez sur la touche mode pour modifier le mode de fonctionnement de l'appareil. Le symbole clignote.

Le symbole du mode de fonctionnement choisi clignote.

| Symbole | Mode de fonctionnement                                                                                                    |
|---------|----------------------------------------------------------------------------------------------------|
| 4       | Automatique : En fonction des plages horaires du programme chauffage, l'appareil commute entre les modes de fonctionnement 🔆 Confort ou 🔵 Eco.                                       |
| ☆       | Confort : Le chauffage fonctionne en fonction de la température Confort réglée.                                                                                                    |
| •       | Eco : Le chauffage fonctionne en fonction de la température Eco réglée.                                                                                                    |
| OFF     | <b>Arrêt :</b> Le chauffage est arrêté mais l'eau chaude sanitaire est toujours chauffée à la température réglée. La fonction de protection contre le gel de l'appareil est activée. |

Le réglage est validé :

- automatiquement au bout de 10 secondes : l'écran principal s'affiche.
- ou après un appui sur la touche (mode) : le réglage suivant s'affiche.

14 **Saunier Duval** 

- 8.6 Réglage de la température
- 8.6.1 Réglage de la température chauffage "Confort"

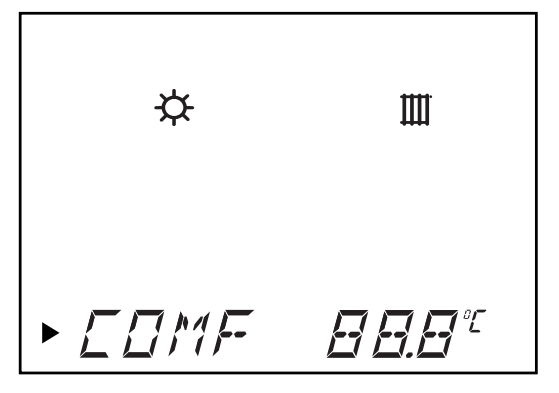

- A partir de l'écran principal, appuyez 2 fois sur la touche mode.
- Utilisez les touches et pour régler la température "Confort" .
   La température réglée clignote.

| ☆ Щ.      | Réglage de la température<br>(°C) |
|-----------|-----------------------------------|
| min.      | 5                                 |
| conseillé | 20                                |
| max.      | 30                                |

Le réglage est validé :

15

- automatiquement au bout de 10
   secondes : l'écran principal s'affiche.
- ou après un appui sur la touche mode) : le réglage suivant s'affiche.

8.6.2 Réglage de la température chauffage "Eco"

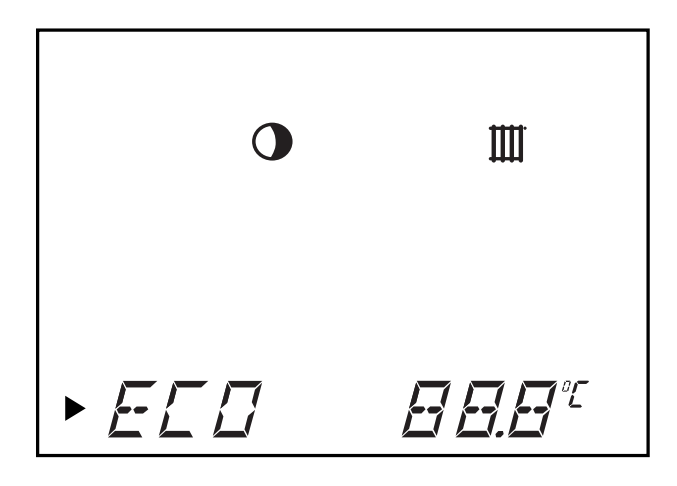

- A partir de l'écran principal, appuyez 3 fois sur la touche mode.
- Utilisez les touches et pour régler la température "Eco" . La température réglée clignote.

**Saunier Duval** 

| <b>•</b> ## | Réglage de la température<br>(°C) |
|-------------|-----------------------------------|
| min.        | 5                                 |
| conseillé   | 15                                |
| max.        | 30                                |

Le réglage est validé :

- automatiquement au bout de 10 secondes : l'écran principal s'affiche.
- ou après un appui sur la touche (mode) : le réglage suivant s'affiche.

8.6.3 Réglage de la température de l'eau chaude sanitaire

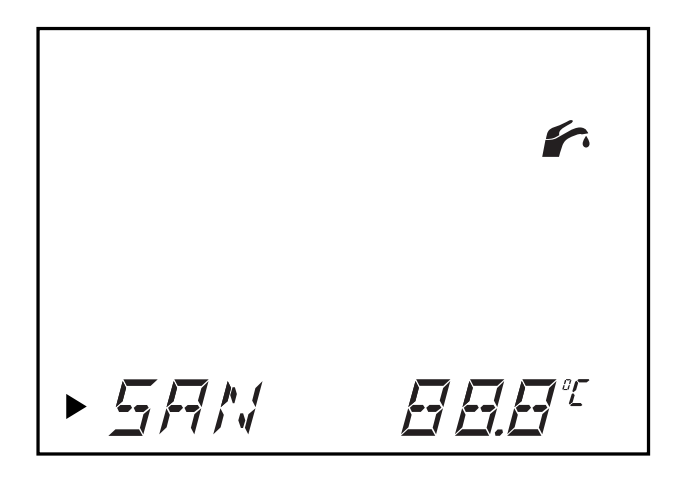

- A partir de l'écran principal, appuyez 4 fois sur la touche mode.
- Utilisez les touches et pour régler la température de l'eau chaude sanitaire .
   La température réglée clignote.

| <i>.</i>  | Réglage de la température<br>(°C) |
|-----------|-----------------------------------|
| min.      | 38                                |
| conseillé | 60                                |
| max.      | 65                                |

Le réglage est validé :

17

- automatiquement au bout de 10
   secondes : l'écran principal s'affiche.
- ou après un appui sur la touche mode) : le réglage suivant s'affiche.

Notice d'emploi

#### 8.7 Fonction "Vacances"

Lorsque cette fonction est activée, le mode de fonctionnement de l'appareil est réglé sur []]; pendant votre absence. La protection contre le gel de l'appareil est activée.

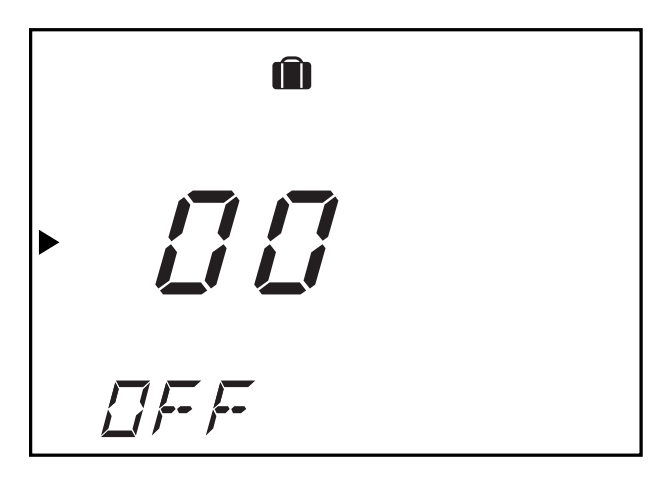

 Appuyez 5 fois sur la touche proge : le réglage de la durée des vacances clignote pendant environ 10 secondes.

18

 Appuyez sur la touche 

 ou 
 pour sélectionner le nombre de jours (0 à 99) pendant lequel vous êtes absents. Le symbole 
 s'affiche sur l'écran principal.

La fonction est ensuite activée pour le nombre de jours programmé. Une fois la durée des vacances programmée atteinte, la fonction "Vacances" est désactivée automatiquement.

 Pour désactiver la fonction manuellement, appuyez une fois sur la touche (mode).

L'écran principal s'affiche de nouveau et le symbole in n'est plus affiché.

8.8 Réglage de l'heure et de la date

# 8.8.1 Réglage du jour de la semaine en cours

- A partir de l'écran principal, appuyez 6 fois sur la touche (mode).
- Utilisez les touches et pour régler le jour de la semaine en cours. Le jour sélectionné clignote.

| 1 = Lundi    | 5 = Vendredi  |
|--------------|---------------|
| 2 = Mardi    | 6 = Samedi    |
| 3 = Mercredi | 7) = Dimanche |
| 4 = Jeudi    |               |

Le réglage est validé :

- automatiquement au bout de 10 secondes : l'écran principal s'affiche.
- ou après un appui sur la touche mode : le réglage suivant s'affiche.

#### 8.8.2 Réglage de l'heure

- A partir de l'écran principal, appuyez 7 fois sur la touche mode.
- Utilisez les touches et pour régler l'heure actuelle.
- Appuyez sur la touche (mode).

19

Utilisez les touches 

 et 

 pour régler les minutes.

Le réglage est validé :

- automatiquement au bout de 10 secondes : l'écran principal s'affiche.
- ou après un appui sur la touche mode) : le réglage suivant s'affiche.

Remarque : si la fonction "Calendrier annuel" a été activée par votre installateur, l'horloge se réglera automatiquement sur les horaires d'été et d'hiver.

#### 8.8.3 Réglage de la date (\*)

(\*) Réglage possible uniquement si la fonction "Calendrier annuel" a été activée par votre installateur.

 A partir de l'écran principal, appuyez 8 fois sur la touche (mode).  Utilisez les touches et pour régler la date actuelle : Jour/Mois/Année.

Le réglage est validé :

- automatiquement au bout de 10 secondes : l'écran principal s'affiche.
- ou après un appui sur la touche mode) : le réglage suivant s'affiche.

# 8.9 Programme chauffage hebdomadaire

20

Le programme chauffage hebdomadaire est actif uniquement en mode de fonctionnement ④ automatique.

Remarque : si vous souhaitez passer en programmation journalière, contactez un professionnel qualifié.

8.9.1 Présentation du programme chauffage hebdomadaire

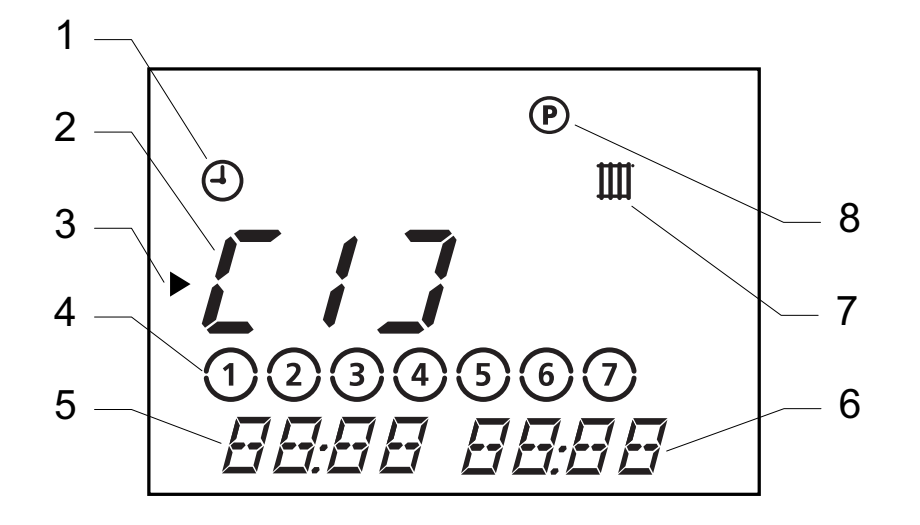

Légende

- 1 Mode de fonctionnement choisi
- 2 Plage horaire "Confort"
- 3 Curseur (indique la valeur à modifier)
- 4 Jour ou groupe de jours
- 5 Heure de départ du programme chauffage

- 6 Heure d'arrêt du programme chauffage
- 7 Programmation plage horaire chauffage
- 8 Menu Programmation

Vous pouvez déterminer jusqu'à 3 plages horaires de chauffage "Confort" 🔆.

Exemples de combinaisons :

- [1]: toute la journée

21

- [1]: le matin et [2]: le soir
- [1]: le matin, [2]: le midi et [3]: le soir

Attention ! Les horaires des 3 plages ne doivent pas se croiser.

Exemple de programme chauffage hebdomadaire :

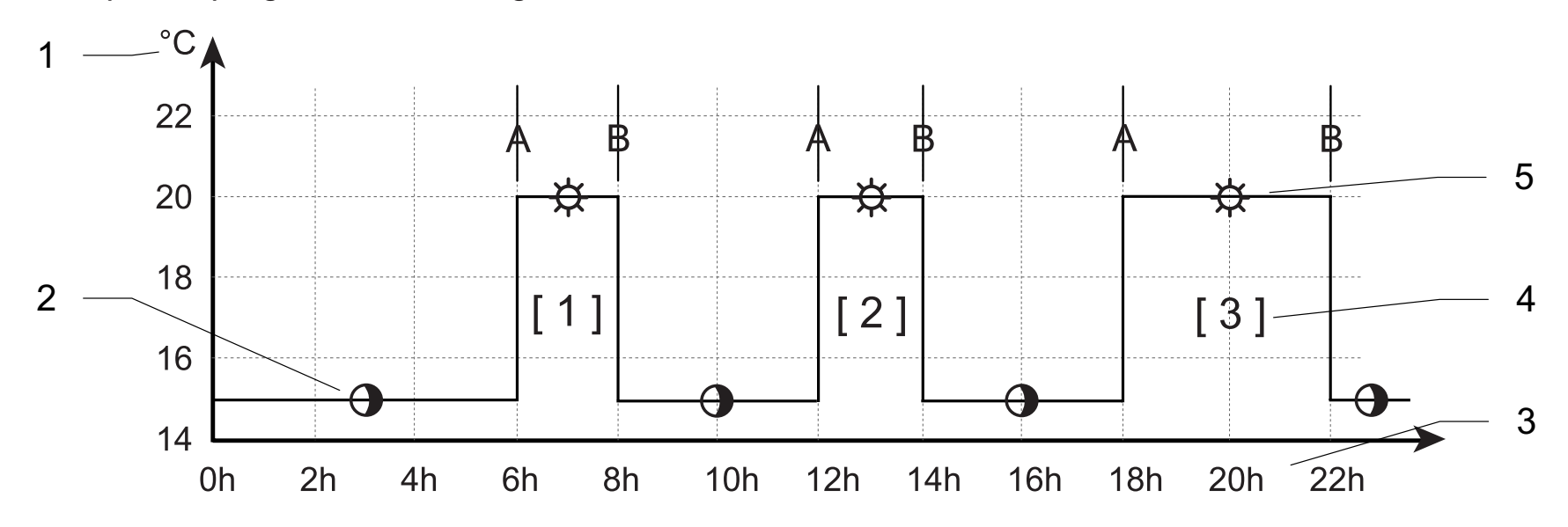

22

#### Légende

- A Heure de départ du programme chauffage
- B Heure d'arrêt du programme chauffage
- 2 Fonctionnement en mode **O** Eco
- 3 Heures de la journée
- 4 Plage horaire "Confort"
- 5 Fonctionnement en mode 🔆 Confort

**Saunier Duval** 

Réglages usine des plages horaires :

| Plage<br>horaire | Jour de | / Groune | de jours | • |   |   |            | Heure de<br>départ | Heure<br>d'arrêt |
|------------------|---------|----------|----------|---|---|---|------------|--------------------|------------------|
|                  | 1       | 2        | 3        | 4 | 5 | 6 | 7          | 06:00              | 22:00            |
| [1]              | 1       | 2        | 3        | 4 | 5 | 6 | 7          | 07:30              | 23:30            |
|                  | 1       | 2        | 3        | 4 | 5 | 6 | $\bigcirc$ | 07:30              | 22:00            |
| [2]              | -       |          |          |   |   |   |            | -                  | -                |
| [3]              | -       |          |          |   |   |   |            | -                  | -                |

- 8.9.2 Réglage du programme chauffage hebdomadaire
- Appuyez environ 5 secondes sur la touche (prog).

La plage horaire "[1]" clignote.

- Appuyez sur la touche proge et à l'aide des touches et et, choisissez le jour de semaine ou le groupe de jours souhaités pour la plage horaire choisie selon le tableau ci-après.

| Semaine complète                  | 1234567       |
|-----------------------------------|---------------|
| Du lundi au<br>vendredi           | 1234567       |
| Week-end                          | 1 2 3 4 5 6 7 |
| Pour chaque jour<br>de la semaine | 1, 2, 3, etc  |

23

Saunier Duval

Notice d'emploi

- Appuyez sur la touche proge et à l'aide des touches et et, choisissez l'heure de départ puis l'heure d'arrêt de la plage horaire.
- Appuyez encore une fois sur la touche (prog ) pour programmer la ou les plage(s) horaire(s) suivante(s).
- Recommencez les opérations de programmation précédentes.
- Appuyez environ 10 secondes sur la touche progo pour quitter le menu programmation.

L'écran principal s'affiche.

**Saunier Duval** 

8.10 Modification temporaire de la température de consigne ambiante

Remarques :

- Ce réglage n'est possible qu'en mode de fonctionnement automatique.
- Ce réglage permet de modifier la température de consigne ambiante jusqu'au prochain changement de température du programme chauffage (voir exemple ci-après).

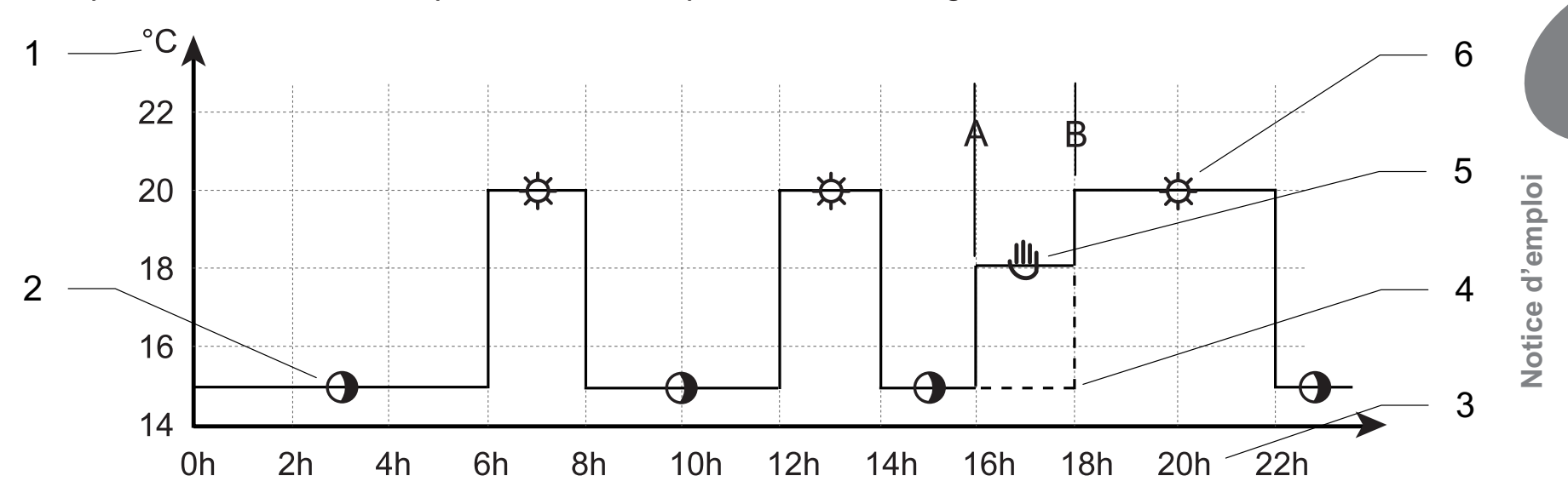

25

Exemple de modification temporaire de la température de consigne ambiante :

#### Légende

- A Heure de départ de la modification de température
- B Heure d'arrêt de la modification de température
- 2 Fonctionnement en mode **C** Eco
- 3 Heures de la journée
- 4 **Programme chauffage initial**
- 5 Modification temporaire de la température de consigne ambiante
- 6 Fonctionnement en mode Confort

 A partir de l'écran principal, appuyez sur la touche 

 ou
 pour afficher la température de consigne ambiante.
 Le symbole
 s'affiche et la température réglée précédemment clignote.

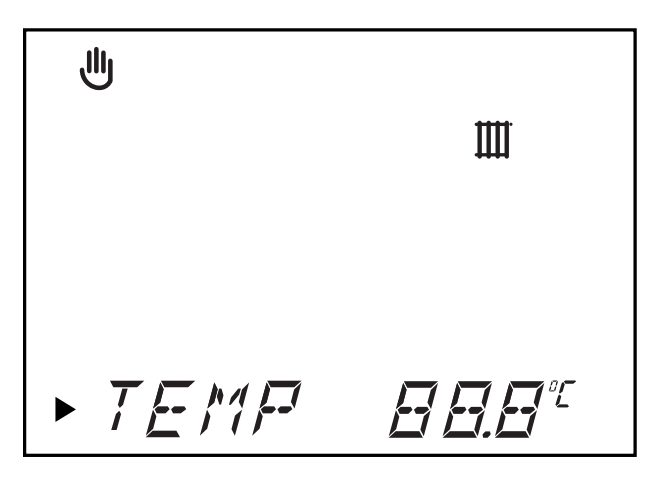

 Appuyez sur la touche 

 ou
 pour régler la température ambiante souhaitée dans la pièce.

**Saunier Duval** 

La température réglée clignote.

| €<br>E | Réglage de la température de consigne ambiante (°C) |
|--------|-----------------------------------------------------|
| min.   | 8                                                   |
| max.   | 30                                                  |

Le réglage est validé :

26

- automatiquement au bout de 10 secondes : l'écran principal s'affiche.
- ou après un appui sur la touche mode) : le réglage suivant s'affiche.

Au prochain changement de température du programme chauffage, le symbole ne sera plus affiché.

 Pour annuler ce réglage, appuyez sur la touche mode. Le message []FF s'affiche. Le menu principal s'affiche de nouveau au bout de 3 secondes et le symbole 🖑 n'est plus affiché.

# 8.11 Menu informations

Ce menu permet de visualiser les différents réglages de l'appareil.

 A partir de l'écran principal, appuyez sur la touche (prog) autant de fois qu'il est nécessaire pour afficher les informations suivantes :

Le symbole (i) s'affiche.

- Affichage de la valeur de la température "Confort" réglée
- Affichage de la valeur de la température "Eco" réglée

- Affichage de la valeur de la température sanitaire réglée
- Affichage des plages horaires réglées du programme chauffage
- Affichage de la date (si la fonction "Calendrier annuel" a été activée par votre installateur)
- Affichage du nom commercial de l'appareil

27

## 9 Diagnostic de pannes

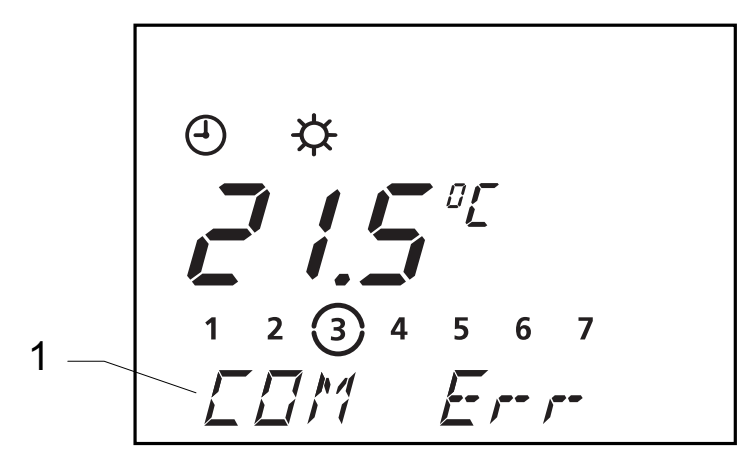

#### Légende

**Saunier Duval** 

**1** Zone d'affichage multifonctions

En cas d'anomalie, l'appareil affiche des messages d'erreur dans la zone d'affichage multifonctions (1) de l'afficheur.

#### Attention !

28

N'essayez jamais de procéder vousmême à l'entretien ou aux réparations de votre appareil et ne remettez l'appareil en fonctionnement que lorsque la panne a été résolue par un professionnel qualifié.

| Défaut                                                                    | Cause                                                           | Solution                                                                                                    |
|---------------------------------------------------------------------------|-----------------------------------------------------------------|----------------------------------------------------------------------------------------------------|
| L'afficheur est<br>éteint                                                 | Coupure de courant<br>électrique                                | Vérifiez qu'il n'y a pas de coupure du réseau<br>électrique, que la chaudière est correctement<br>branchée et sous tension.<br>Dès que l'alimentation est rétablie, l'appareil se<br>remet automatiquement en service. Si le défaut<br>persiste, contactez un professionnel qualifié. |
| La température<br>ambiante n'atteint<br>pas la température<br>programmée. | Mauvais réglage des<br>vannes thermostatiques<br>des radiateurs | Vérifiez que les vannes thermostatiques des<br>radiateurs de la pièce où est installé l'appareil<br>sont réglées au maximum. Si c'est le cas,<br>contactez un professionnel qualifié.                                                                                                 |
| COM Err                                                                   | Erreur de communication<br>entre la chaudière et<br>l'appareil  | Contactez un professionnel qualifié.                                                                                                    |
| BMU Err                                                                   | Défaut chaudière                                                | Contactez un professionnel qualifié.                                                                                                    |
| Autres défauts                                                            | -                                                               | Contactez un professionnel qualifié.                                                                                                    |

**Saunier Duval** 

## **10 Protection contre le gel**

Le système de protection contre le gel de l'appareil commande la mise en fonctionnement de la chaudière dès lors que :

- La température ambiante dans la pièce où est installé l'appareil descend en dessous de 3 °C.
- La température extérieure descend en dessous de 5 °C (protection possible uniquement si une sonde extérieure est raccordée sur la chaudière).
- Utilisez la fonction "Vacances" de l'appareil en lui indiquant la durée de votre absence (voir chapitre "Fonction vacances") pour une absence à durée déterminée.

Saunier Duva

- Mettez le mode de fonctionnement de l'appareil sur [],F,F pour une absence à durée indéterminée.
- En cas d'absence prolongée, reportezvous à la notice de la chaudière.